# Sinocare®

# Kontinuerligt glukosövervakningssystem CGM APP-Startguide

# i3 CGM Systemöversikt

Hänvisa till din användarhandbok för fullständiga systeminstruktioner och information.

Användarhandboken tillhandahålls i elektronisk form. Du kan besöka webbplatsen iCan-cgm.com för att ladda ner en PDF. Om du behöver en papperskopia av användarhandboken, kontakta återförsäljaren eller skicka förfrågan till e-postadressen: support@icancgm.com. Den kommer att tillhandahållas inom sju dagar kostnadsfritt.

Om du har några frågor, vänligen skicka e-post till support@icancgm.com

Alla grafik är representativa. Din produkt kan se annorlunda ut.

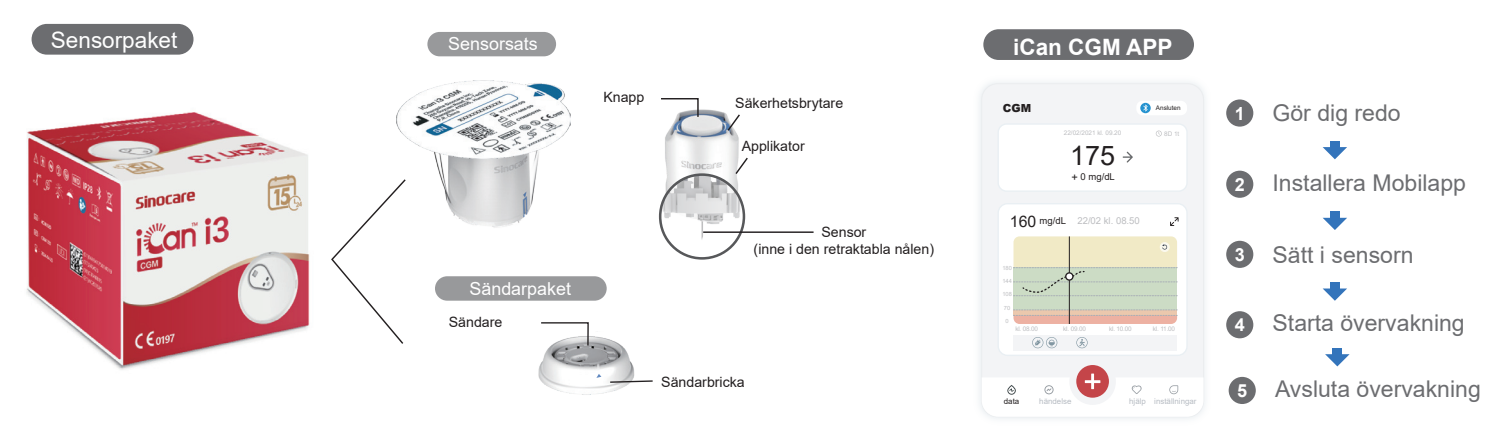

# Komma igång

# Steg 1: Installera iCan CGM-Appen

Ladda ner iCan CGM APP från App Store eller Google Play

App Store

# Steg 2: Logga in på ditt iCan CGM-konto

a. Logga in om du redan har ett konto.
b. Tryck på "Registrera" längst ner om du är ny i systemet.
Appen kommer att guida dig genom informativa videor och skärmar. Tryck på "Nästa" för att fortsätta tills du kommer till sidan för att skanna QR-koden. Håll din App öppen hela tiden.

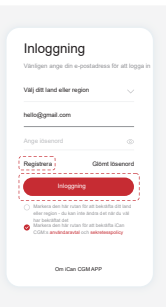

# **2** Para ihop med sändaren

Steg 1: Dra ut sändarsatset

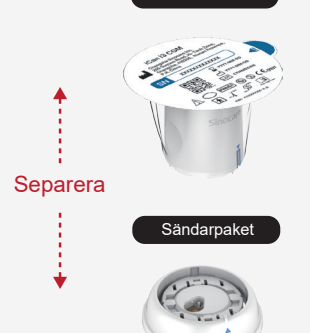

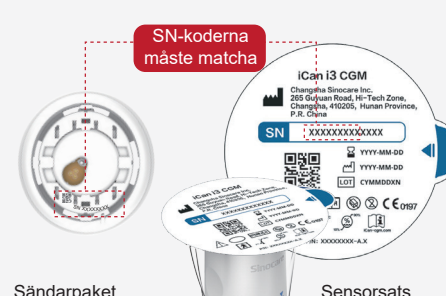

Steg 2: Kontrollera att SN (serienum-

mer) koderna matchar

# Steg 3: Para ihop med transmittern

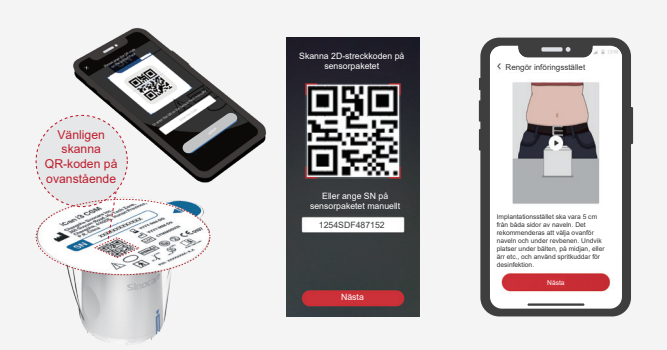

a. Öppna din App och se till att Bluetooth är påslaget.

b. Logga in på ditt konto och använd din App för att skanna QR-koden på Sensorsatset.

c. Parkopplingen sker automatiskt. Stäng inte av appen och håll den inom 6 meter medan du går vidare till nästa steg. Om du anger SN-koden manuellt klickar du på "Nästa" för att fortsätta.

d.Håll telefonen i närheten och förbered insättningen i nästa steg

Dra ut Sändarsatset från botten av Sensorsatset.

Kontrollera de första 8 siffrorna i SN-koderna för Sensorsats och sändarkoderna för att matcha med varandra innan du parar din sensor med sändaren.

# 3 Sätt i sensorn

För att lära dig hur du sätter in sensorn, följ "Snabbstartsguiden för kontinuerligt glukosövervakningssystem" i din förpackning.

# 4 Starta övervakning

### Steg 1: Starta CGM-sensorn Steg 2: Vänta tills sensorn har värmts upp

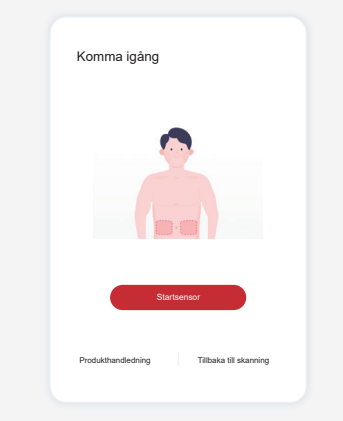

När sensorn har satts in framgångsrikt kommer din CGM-App att uppmana dig att starta sensorn. Tryck på "Starta" för nästa steg.

### Steg 4: Kontrollera din glukos

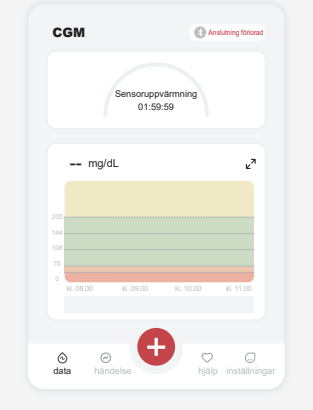

Tryck på "Starta" för att påbörja 2 timmars uppvärmning av sensorn. Det kommer inte att finnas några glukosavläsningar eller larm förrän uppvärmningen är klar. Håll appen öppen och din smarta enhet inom 20 fot från sändaren under sensorns uppvärmning.

### Steg 3: Konfigurera larm

| 0                                            |                    |
|----------------------------------------------|--------------------|
| Slå på om du vill tysta ljudsignaler         |                    |
| Påminn Mig Ovanför<br>Meddela ovan 200 mg/dL | 200 mg/dL          |
| Ljud                                         |                    |
| Vibration                                    |                    |
| Meddela Mig Nedan<br>Meddela nedan 70 mg/dL  | 70 mg/dL           |
| Ljud                                         |                    |
| Vibration                                    | C                  |
| Systemvarning                                |                    |
| Alla aviseringar utom blodsockerav           | riseringar         |
| Ljud                                         | •                  |
| Slå på om du vill att den här                | varningen ska låsa |

Försiktighet: Du kommer alltid att få en brådskande varning för lågt glukos som standard när ditt sensorglukosvärde är 55 mg/dL eller lägre. För detaljerad information om glukosalarm och systemkonfiguration, gå till "Viktig säkerhetsinformation" i bruksanvisningen.

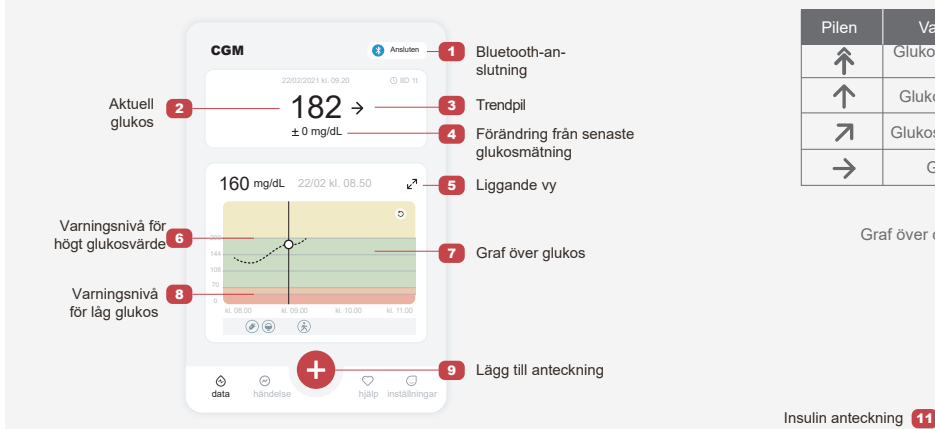

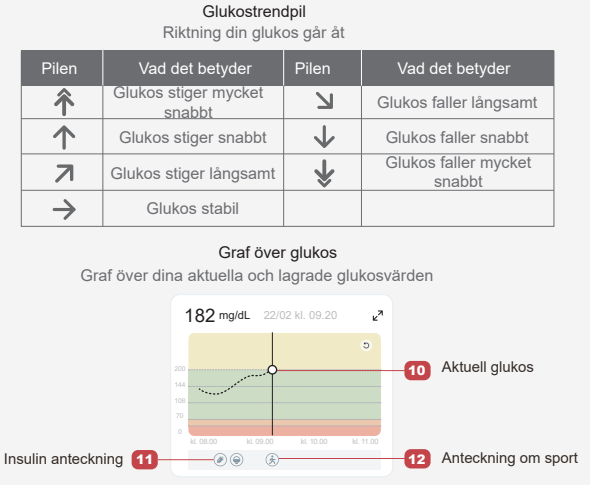

# 5 Avsluta övervakning

### Steg 1: Bekräfta att den aktuella sessionen är avslutad

När den 15-dagars övervakningssessionen är avslutad kommer appen att uppmana dig att byta till en ny sensor eller granska historikrapporten.

> Är du säker på att du vill avsluta denna session?

> > et har fortfarande 13

0.

### Steg 2: Ta bort sensorn

a. Dra upp kanten på tejpen.b. Dra långsamt bort tejpen från din hud i ett enda drag.

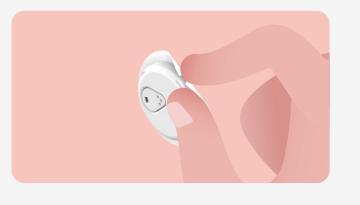

### Steg 3: Avfallshantering

Rör inte sensorn och sensorn kan inte återanvändas efter borttagning. Kassera den använda sensorn i enlighet med lokala bestämmelser.

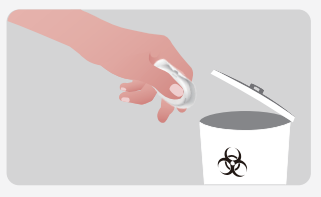

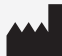

Changsha Sinocare Inc. 265 Guyuan Road, Hi-Tech Zone, Changsha, 410205, Hunan Province, P.R. China EC REP OBELIS S.A. Bd. Général Wahis, 53 1030 Brussels, Belgium mail@obelis.net UK REP SUNGO Certification Company Limited 3rd floor, 70 Gracechurch Street, London. EC3V 0HR ukrp@sungoglobal.com

CH REP OBELIS SWISS GmbH Ruessenstrasse 12, 6340 Baar/ZG, Switzerland info@obelis.ch

**C €**0197

Revisionsdatum: 11/2024 Delnummer: 36301688-A.4